## Integração da API do BrandMeister

O Pi-Star v3.4.11 tem integração básica com a API do BrandMeister, permitindo informações sobre o seu repetidor/hotspot e permitindo através do painel de controlo do pi-star (Dashboard) administrar o mesmo, permitindo adicionar grupos estáticos ou desligar grupos em curso..

**Passo 1 - Obtenha a sua chave API do BrandMeiste:** Logue-se no BrandMeister: <u>https://brandmeister.network/</u>

Clique no seu indicativo no topo direito

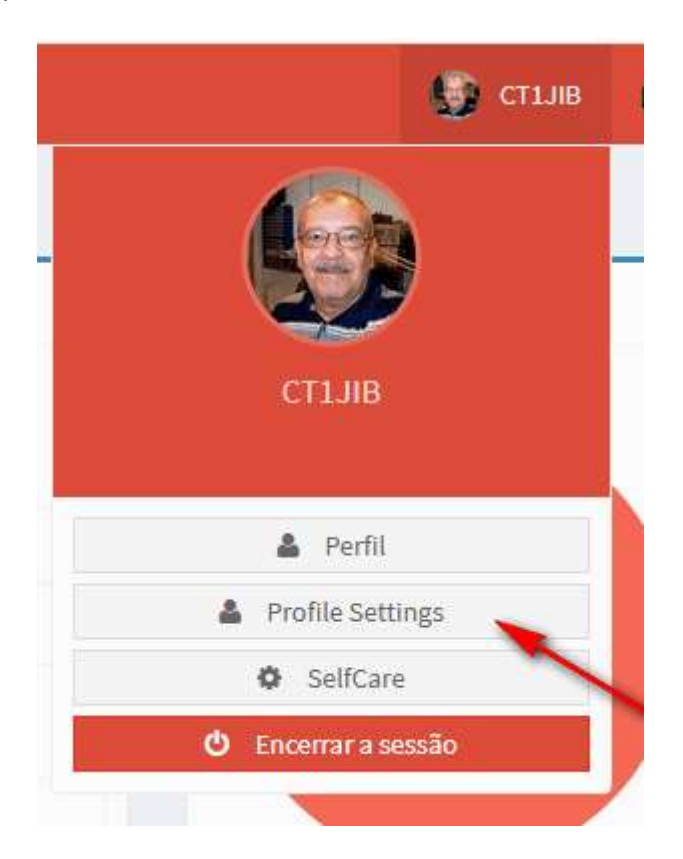

Clique em "Profile Settings".

Na página que lhe aparece clique em "API Keys"

| Security Settings | <b>a<sub>e</sub></b> API Keys |
|-------------------|-------------------------------|
| Password          |                               |
| Destructed        |                               |

Agora na página API Keys, clique em "Add" para adição de uma nova chave.

| API Keys                                                        | User Dashboard $\geq$ Profile $\geq$ API Keys |
|-----------------------------------------------------------------|-----------------------------------------------|
| Via this you can add API keys for use in external applications. |                                               |
|                                                                 |                                               |
| Active keys                                                     | Add                                           |
| Show 10 💠 entries                                               |                                               |
|                                                                 | Search:                                       |

Vai ser necessário dar um nome a esta chave, por exemplo "Pi-Star"

| Enter                      | a name for t                                      | his key?                      | /el na tabe |
|----------------------------|---------------------------------------------------|-------------------------------|-------------|
| Choose for example<br>in t | e the name of the appl<br>his so you can identify | ication you use t<br>it later | he key      |
|                            |                                                   |                               |             |
|                            | OK Cance                                          | H                             |             |
|                            |                                                   |                               | _           |

Vai então o sistema gerar a sua chave. ATENÇÃO **deve copiar de imediato a sua chave porque a mesma não mais será apresentada**. Para a cópia pode fazê-lo pressionando o botão "Copy", o mesmo envia para o clipboard a informação podendo de seguida ser guardada num documento Notepad ou Wordpad, pode também, selecionando o texto e com o botão direito do rato escolher "Copiar" para de seguida o "colar" no Notepad ou Wordpad, a escolha é sua. Guarde esta chave, a partilha dela com alguém permitirá que outro aceda aos seus dados.

| <b>Your API key is:</b><br>This key will <b>not</b> be visible again:                                                         |                                                                                                    |        |
|----------------------------------------------------------------------------------------------------|----------------------------------------------------------------------------------------------------|--------|
| ysDPzfPMm2TOAoRbpiSBuCjzvz@zKNsgd32NjSwFUmqsLeD8xsJ.1<br>zw3ghwxvAzfToLvg5WIR8iZFLFDNE8hsElrWRYoovEeUmK7rE<br>.Bs6SDLs2E@.0ot | ©<br>Desfazer<br>Cortar                                                                                       |        |
| Сору                                                                                                    | <u>Co</u> lar<br><u>A</u> pagar                                                                               | Revoke |
|                                                                                                    | <u>S</u> elecionar tudo<br><u>P</u> esquisar por "ysDPzfPMm2TOAoR" no Google<br>V <u>e</u> r fonte da seleção |        |
|                                                                                                    | Verificar a ortografia<br>Idjomas >                                                                           |        |
|                                                                                                    | Inspecionar elemen <u>t</u> o                                                                                 | J      |

Com o processo de cópia e de guarda da chave vamos agora ver como a adicionar ao pi-star.

## Passo 2 - Adicionar a sua chave API ao PI-Star

Entre na página do pi-star, vai necessitar de uma página que ainda não está disponível o link mas que pode ser acedida copiando o link abaixo (em breve será disponibilizado):

http://pi-star/admin/expert/edit bmapikey.php

Aqui iremos "colar" a nossa chave criada no Selfcare no passo 1.

Introduza a chave (copy/paste) no campo abaixo e pressione "Apply".

|                                             | key                                                                                               |  |
|---------------------------------------------|---------------------------------------------------------------------------------------------------|--|
| apikey                                      | Cut<br>Copy<br>Paste                                                                              |  |
| Pi-Star / Pi-Sta<br>ircDDBG:<br>MMDV<br>Nei | Spelling and Grammar<br>Substitutions<br>Transformations<br>Font<br>Speech<br>Paragraph Direction |  |
|                                             | Inspect Element                                                                                   |  |

Concluído o processo, da próxima vez que aceder à página como "Admin" irá encontrar certos campos que lhe permitem a gestão do seu hotspot/repeater sem ter que recorrer ao Dashboard do BrandMeister

| Active BrandMeister Connections |             |                |             |            |                  |  |  |  |
|---------------------------------|-------------|----------------|-------------|------------|------------------|--|--|--|
| BrandMeister Master             | Default Ref | Timeout(s)     | Active Ref  | Static TGs | Dynamic TGs      |  |  |  |
| BM United Kingdom 2341          | REF4400     | 3600(s)        | REF4400     | TG31672    | None             |  |  |  |
| BrandMeister Manager            |             |                |             |            |                  |  |  |  |
| Tools                           | Active Ref  |                | Link / Unli | nk         | Action           |  |  |  |
| Drop QSO Drop All Dynan         | nic REF     | 4400 🗘         | OLink OUnL  | ink Mo     | Modify Reflector |  |  |  |
| Static Talkgroup                |             | Slot           | Add / Remov | ve 🛛       | Action           |  |  |  |
|                                 | OTS         | 1 <b>O</b> TS2 | OAdd Del    | ete 🛛 🕅    | Modify Static    |  |  |  |
| Gateway Activity                |             |                |             |            |                  |  |  |  |
| Time (GMT)                      | Mode        | Callsian       | Taraet      | Src Dur(s) | Loss BER         |  |  |  |